# **Configurazione Progetto Geoweb con mappe cartografiche**

# **Configurazione in Geoweb Framework**

## Configurazione del progetto

Il Progetto

| $\leftrightarrow$ $\rightarrow$ C ( ) Non sicuro   winmgos                                                                                                    | 31/formazadmin/ |                                                                                                    |                                                                                                    |
|----------------------------------------------------------------------------------------------------|-----------------|----------------------------------------------------------------------------------------------------|----------------------------------------------------------------------------------------------------|
|                                                                                                    |                 |                                                                                                    |                                                                                                    |
|                                                                                                    | K               |                                                                                                    |                                                                                                    |
| Gestione Progetti Gestione Terni E Classi                                                                                                    | Gestione Ambiti | Gestione Mappe Gestion                                                                                                    | e Gruppi ed Utenti Importa ed Esporta                                                                          |
| Progetti Example GDT_PuntiVendita GotT_PuntiVendita Gestione_Richieste Settings TEST Sedi_filippetti Nuovo Progetto Categorie di Progetto Default Formazione Gestione Richieste Nuova Categoria di Progetto | Gestio          | n e Proge<br>oni Editor XML Permes<br>Nome*<br>Etichetta*<br>Descrizione*<br>Versione*<br>Stato<br>Autore*<br>Data creazione<br>Data utima modifica<br>Note:<br>1 | t t o<br>si<br>sedi_fiippetti<br>Sedi Filippetti<br>Gestione Anagrafiche Sedi Filippetti<br>1<br>Scegli<br>LBE |
|                                                                                                    |                 |                                                                                                    |                                                                                                    |

Configurazione progetto

Last update:

update: 2019/11/06 gwtipstricks:idxtipstricks:tutorialconfigmappecartografiche https://wiki.geowebframework.com/doku.php?id=gwtipstricks:idxtipstricks:tutorialconfigmappecartografiche 09:42

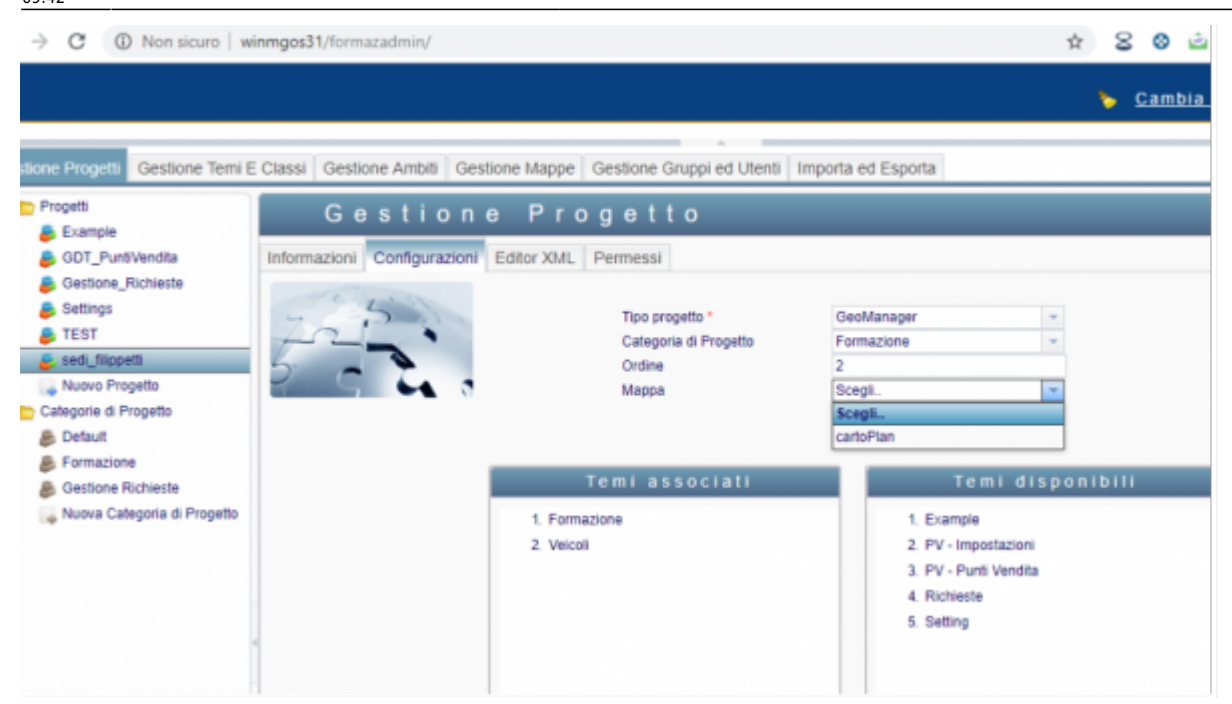

## Configurazione della mappa

Configurazione della mappa in GW

| Mappe (1)                                                                                                    | Gest                | ione Ma                                                                        | арра                                                       | _                                                                     | _                                                                                                    |
|----------------------------------------------------------------------------------------------------|---------------------|--------------------------------------------------------------------------------|------------------------------------------------------------|-----------------------------------------------------------------------|----------------------------------------------------------------------------------------------------|
| Nuova Mappa Sfondi Cartografici (8) Bing Aerial Bing Hybrid Bing Road Google Hybrid Google Physical Google Streets Google Streets | Sfondi Cartografici | Nome *<br>Descrizion<br>Sistema o<br>Tipologia<br>Colore di<br>MapGuide Layers | ne<br>ti Coordinate<br>Mappa *<br>Sfondo<br>s (OpenLayers) | cartoPlan<br>Cartografia Punti Ver<br>3857<br>Cartografia<br># FFFFFF | I                                                                                                    |
| <ul> <li>Open Street Map</li> <li>Nuovo Sfondo Cartografico</li> <li>Scene (0)</li> </ul>                                         | 4                   | Sfondi<br>1. Open                                                              | Cartografici<br>Street Map                                 | Associati                                                             | Sfondi Cartog<br>1. Bing Aerial<br>2. Bing Hybrid<br>3. Bing Road<br>4. Google Hybrid<br>5. Google Physical<br>6. Google Satellite<br>7. Google Streets |

#### Configurazione della mappa in GW - wms

3/11

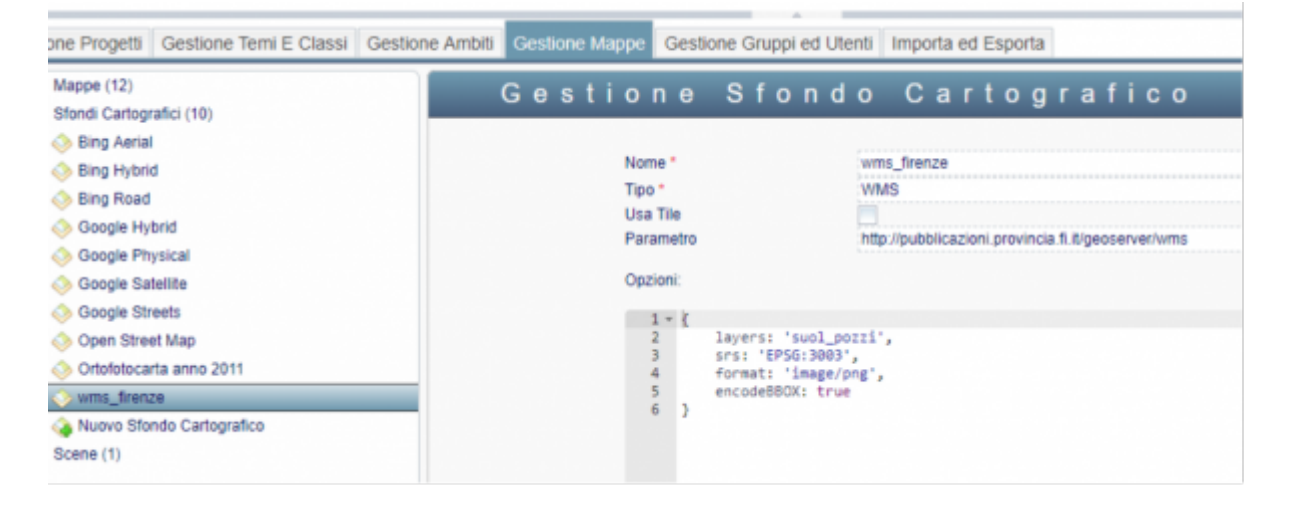

#### Modifica classi e Layer associati

Se vogliamo che la classe configurata su Gw sia collegata ad un layer configurato su MapGuideMaestro, dovremo qui creare un Layer con lo stesso nome del layer presente su Mg

#### Layer associati

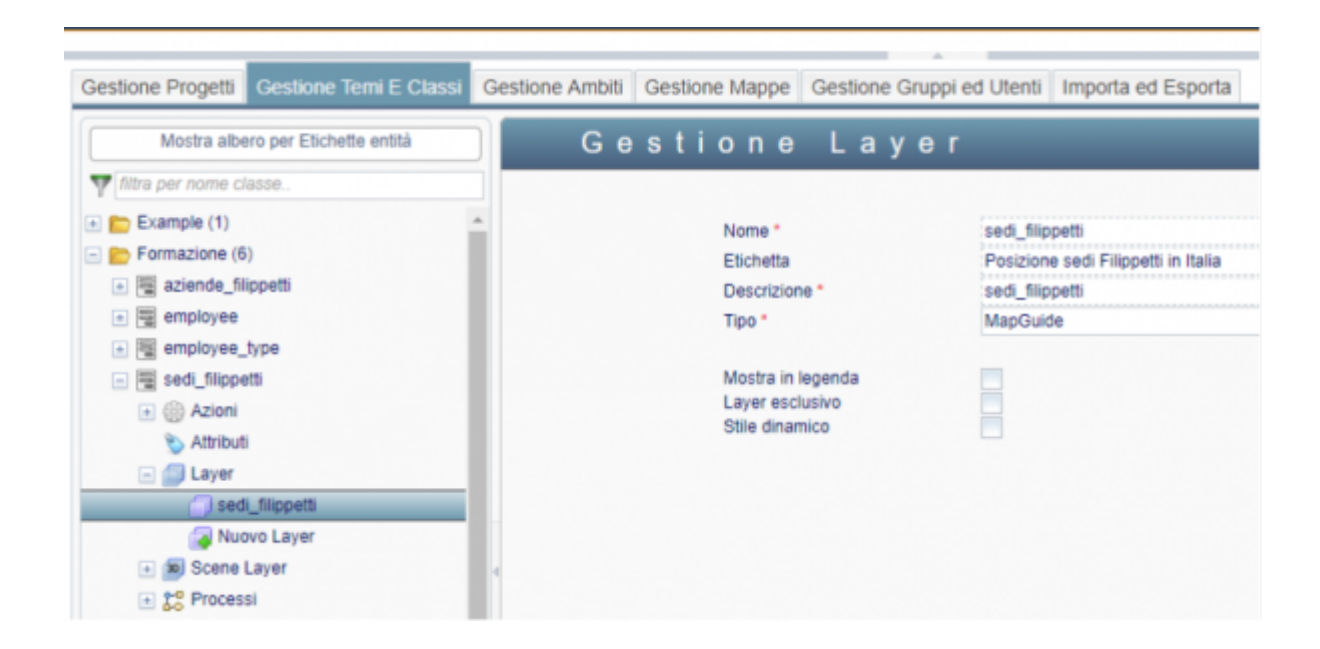

#### Geometria associata

Se la tabella contiene una colonna geometria, nella configurazione della classe andrà indicato il tipo di geometria e il nome della colonna che la contiene.

Last update: 2019/11/06 gwtipstricks:idxtipstricks:tutorialconfigmappecartografiche https://wiki.geowebframework.com/doku.php?id=gwtipstricks:idxtipstricks:tutorialconfigmappecartografiche 09:42

| Gestione Progetti                                                                           | Gestione Temi E Classi                | Gestione Ambiti | Gestione Mappe                                                            | Gestione Gruppi ed                                                          | I Utenti Importa ed Esporta                                    |
|---------------------------------------------------------------------------------------------|---------------------------------------|-----------------|---------------------------------------------------------------------------|-----------------------------------------------------------------------------|----------------------------------------------------------------|
| Mostra alb                                                                                  | ero per Etichette entità              | Ge              | stione                                                                    | Classe                                                                      | •                                                              |
| filtra per nome c     Example (1)     Formazione (6     a    aziende_fil     a    aemployee | /asse<br>3)<br>lippetti               | Informazioni    | Configurazioni L<br>DataSouro<br>Tabella/vis                              | ista di controllo degli<br>ce<br>ta per consultazione *                     | accessi<br>Scegli<br>sf_sedi_filippetti                        |
| Generation     Generation     Generation     Generation     Generation     Generation       | _type<br>etti<br>1                    |                 | Tabella/vis<br>Colonna N<br>Colonna C<br>Tipo *<br>Geometria<br>Colonna G | ta per aggiornamento<br>lome<br>:hiave *<br>su tabella esterna<br>Geometria | sf_sedi_filippetti<br>cod_sede<br>id_sede<br>point<br>geometry |
| Nur     Morenolic     Mnemonic     max Relazio                                              | Layer<br>Layer<br>si<br>c Code<br>oni |                 | Event Trig<br>Nascondi<br>Hierarchic<br>Dynamic A                         | ger<br>al Class<br>Acl                                                      |                                                                |

#### Attributo geometrico

Nel relativo attributo va configurato un widget POINT o POLYLINE o POLYGON e va indicato il SR in cui sono lavorate le coodinate (3857,3003,3004,4326, etc...)

| ione Ambiti<br>Ge                                                                                                    | POINT                    | Handler Eventi                                                                                                    |                                                                                                    |                                                 |                             |   | •     |   |   |                                       |                                                  |
|----------------------------------------------------------------------------------------------------|--------------------------|----------------------------------------------------------------------------------------------------|----------------------------------------------------------------------------------------------------|-------------------------------------------------|-----------------------------|---|-------|---|---|---------------------------------------|--------------------------------------------------|
| Attributi<br>inserisci nor<br>fitra per nor<br>Nome<br>assev<br>cap<br>cod_azienda<br>cod_comune<br>cod_sede<br>data_attivaz<br>data_dismis<br>descr_indita<br>descr_localit | <pre>1 * (Point) 2</pre> | <pre>&gt;250 red&gt;false red&gt;false rly&gt;false rly&gt;false elations&gt;false elations&gt;false<th><pre>!ions&gt;<br/>termediateChanges:<br/>itOrderBy&gt;<br/>ttruetrtAlign&gt;<br/>ityleRules&gt;<br/>&gt;<br/>ttCellHeaderStyle<br/>tsateSystem&gt;<br/>iridToOB&gt;<br/>tale&gt;<br/>sEditing&gt;</pre></th><th>&gt;<br/>ByAscend<br/>"derByOn<br/>Rules&gt;<br/>rtDecodi</th><th>ing&gt;<br/>FieldToShow)<br/>ng&gt;</th><th>,</th><th></th><th>H</th><th></th><th>&gt; &gt; &gt; &gt; &gt; &gt; &gt; &gt; &gt; &gt; &gt; &gt; &gt; &gt; &gt; &gt; &gt; &gt; &gt;</th><th>+ <b>*</b> × × × × × × × × × × × × × × × × × × ×</th></pre> | <pre>!ions&gt;<br/>termediateChanges:<br/>itOrderBy&gt;<br/>ttruetrtAlign&gt;<br/>ityleRules&gt;<br/>&gt;<br/>ttCellHeaderStyle<br/>tsateSystem&gt;<br/>iridToOB&gt;<br/>tale&gt;<br/>sEditing&gt;</pre> | ><br>ByAscend<br>"derByOn<br>Rules><br>rtDecodi | ing><br>FieldToShow)<br>ng> | , |       | H |   | > > > > > > > > > > > > > > > > > > > | + <b>*</b> × × × × × × × × × × × × × × × × × × × |
| doc_cmis                                                                                                    |                          | Chiudi                                                                                                    | Annulla                                                                                                    | 🖌 Salva                                         |                             |   |       |   | * | >                                     | ×                                                |
| geometry                                                                                                    | Geometry                 | Geometry                                                                                                    | geometry                                                                                                    | -                                               | POINT                       | Ŧ | POINT |   | ¥ | 2                                     | >                                                |
| id sede                                                                                                    | Id Sede                  | Ld Code                                                                                                    | It and a                                                                                                    |                                                 | INTERER                     |   |       |   |   | -                                     |                                                  |

# **Configurazione in Mapguide Maestro**

La gestione dei contenuti cartografici viene demandata a questo client.

La struttura di default è costituita da cartelle:

- Data, in cui si configurano le connessioni alle fonti dati
- Layers, in cui si raccolgono i layer creati dalle fonti dati
- Maps, in cui si salvano i file di mappa (il cui link andrà inserito in Gw) che organizzano i layer, il SR in cui erogare la mappa e la legenda

| 👩 Ma    | pGuide                                                                                                    | Maestro                                                                                                    |             |             |                  |              |                |               |             |             |               |                   |
|---------|----------------------------------------------------------------------------------------------------|----------------------------------------------------------------------------------------------------|-------------|-------------|------------------|--------------|----------------|---------------|-------------|-------------|---------------|-------------------|
| File    | Edit                                                                                                    | Tools                                                                                                    | Window      | Package     | Help             |              |                |               |             |             |               |                   |
| A Co    | onnect                                                                                                    | New                                                                                                    | Resource    | 🝂 Disconne  | ct   🗅 💥 🗈       | 🔜 🖬 🖨        | Preview        | Edit as XM    | L 🕒 Profile | 🖌 Validate  | 漢 Translate   | R View Change     |
| Resou   | rce ID:                                                                                                    | Library:                                                                                                    | //FORMAZ/   | Maps/cartoP | lan.MapDefinitio | n            |                |               |             |             |               |                   |
| Site Eq | plorer<br>ew Reso                                                                                                  | urce   }                                                                                                    | KG          | 4           | FORMAZ           | DATA         | pv_punti_vendi | ta 👔 cartol   | Plan        |             |               |                   |
|         | http://winmgos31:8008/mapguide (v3.1<br>DE<br>DE<br>DE<br>DE<br>DE<br>DE<br>DE<br>DE<br>DE<br>DE<br>DE<br>DE<br>DE |                                                                                                    |             |             | Username         | formaz_data  | iomaz_data_gw  |               |             |             |               |                   |
| 8       | E FO                                                                                                    | Data                                                                                                    | MAZ DATA    |             | Password         |              |                |               |             |             |               |                   |
|         | -                                                                                                    | Layers                                                                                                    | unti_vendit |             | Other Options    | EORMAZ       |                |               |             |             |               |                   |
|         | -                                                                                                    | Layouts<br>Maps                                                                                                    | Plan        |             | Test Conner      | tion         |                |               |             |             |               |                   |
|         | -                                                                                                    | Symbols<br>Waterma                                                                                                    | irks        |             | Test Corrie      |              |                |               |             |             |               |                   |
|         | GW                                                                                                    | MODULE                                                                                                    | 25          |             |                  | _            |                |               |             |             |               |                   |
| ÷.      | PTV                                                                                                    | v                                                                                                    |             |             | Coordinate Sys   | tem Override | 8              |               |             |             |               |                   |
| - B-    | RPL                                                                                                    | ivide Maestro<br>Edit Tools Window Package Help<br>nect New Resource Disconnect Disconnect |             |             |                  |              |                |               |             |             |               |                   |
| ū-      | 📄 Syn                                                                                                    | bolDem                                                                                                    | 0           | [           | Source           | Target       |                |               |             |             |               |                   |
|         |                                                                                                    |                                                                                                    |             |             | Default          |              | GEOGO          | S["LL84",DATU | M["WGS84",  | SPHEROID["W | GS84",6378137 | 7.000,298.2572229 |
|         |                                                                                                    |                                                                                                    |             |             |                  |              |                |               |             |             |               |                   |

## Configurazione nei contenuti statici della connessione a MGuide

• Nei contenuti statici di Geoweb vanno configurati i parametri di connessione a MapGuide Server.

```
# M A P G U I D E
#
mgUsername=UserName
mgPassword=password
# B A S E P A T H
#
basePath=file:///C:/Projects/FORMAZ/WEB/
tempPath=C:/projects/FORMAZ/WEB/
mapguide.library.path=Library://FORMAZ
```

## Connessione al db

Per collegarsi al database occorre conoscere l'indirizzo del database e le credenziali di connessione a MapGuide Server.

Usare un indirizzo di questo tipo

http://INDIRIZZO\_DB:8008/mapguide/mapagent/mapagent.fcgi

Last update: 2019/11/06 gwtipstricks:idxtipstricks:tutorialconfigmappecartografiche https://wiki.geowebframework.com/doku.php?id=gwtipstricks:idxtipstricks:tutorialconfigmappecartografiche 09:42

- username
- password

#### **Configurazione fonte dati**

- Click destro su «Data» / New Resource
- Feature Source/add
- Configurazione con i parametri necessari

|                                                                                                    | - | PORMAZ_DATA<br>PORMAZ_DATA_2<br>PORMAZ_DATA_67<br>Layers<br>aziende_filippeti<br>New Resource                                                                                                    |                                                                                                    |                                                                                                    |                                                                                                    |
|----------------------------------------------------------------------------------------------------|---|----------------------------------------------------------------------------------------------------|----------------------------------------------------------------------------------------------------|----------------------------------------------------------------------------------------------------|----------------------------------------------------------------------------------------------------|
| select FDO Provider Select FDO Provider SOF Provider WFS Provider WFS Provider ODEC Provider ODEC Provider ODEC Provider Odgr Postgris SDL Post SIS Provider Oracle Provider MS SQL Server Spatial Provider SQLite Provider OK Cancel OK Cancel |   | Categories (Filtered by selection)<br>Default<br>MagGuide Open Source 1.2 / MapGuide<br>MagGuide Open Source 2.0 x / MapGuide<br>MagGuide Open Source 2.3 / Matodeak<br>MagGuide Open Source 2.3 / Autodeak<br>MagGuide Open Source 2.0 / Autodeak<br>User Defined | Available Templates           Default           Application Definition           Drawing Source           Map Definition (v1.0.0)           SDF Load Procedure           Vector I are Definition | Compound Symbol Definition<br>(v1.0.0)<br>DWF Lead Procedure<br>Print Layout<br>SHP Load Procedure | Drawing Layer Definition<br>Fabora Source<br>Raster Layer Definition<br>(v1.0.0)<br>Simple Symbol Definition<br>(v1.0.0) |

## Creazione dei layer

- Click destro su «Data» /Create Layers From Feature Source
- Selezionare il/i layers desiderati
- Selezionare la cartella di destinazione
- Create

| ⊖- <mark>``</mark> FORMAZ<br>⊖- <mark>``</mark> Data<br>├- <mark></mark> AEC_DBDATI_GW_pg_view, | : 🛃 Add 🛄 Delete 🚊 Download 🖌 Mark                                    |
|-------------------------------------------------------------------------------------------------|-----------------------------------------------------------------------|
| FORMAZ_DATA<br>FORMAZ_DATA_2                                                                    | Create Layers From Feature Source                                     |
| FORMAZ_DATA_67                                                                                  | Feature Source Library //FORMAZ/Data/FORMAZ_DATA FeatureSource        |
| aziende_filippetti<br>pv_punti_vendita                                                          | Create Layers in                                                      |
| sedi_filippetti<br>sf_aziende_filippetti(1)                                                     | Feature Classes                                                       |
|                                                                                                 | Select the Feature Classes to create layers from (Select All) (Clear) |
| D- C Maps                                                                                       | formaz data gw:act_evt_log  formaz data gw:act_ge bytearray           |
| <ul> <li>Symbols</li> <li>Watermarks</li> </ul>                                                 | formaz_data_gw:act_ge_property<br>formaz_data_gw:act_hi_actinst       |

Dopo la creazione, si può modificare il layer

• Sicuramente, va modificato il layer style, abilitando solo il tipo di geometry presente e creando l'opportuna legenda, le scale di visualizzazione ed eventuali filtri

7/11

| 1      | 👵 * New     | Resource      | aziende       | filippetti               |              |                |             |          |               |            |  |
|--------|-------------|---------------|---------------|--------------------------|--------------|----------------|-------------|----------|---------------|------------|--|
| Rea    | source Se   | ttings        |               |                          |              |                |             |          |               |            |  |
|        |             |               | //FODMA7      | Onto (EOD)               | AZ DATA F    |                |             |          |               |            |  |
| Fe     | sature Sou  | rce Libr      | ary://FURMAZ  | /Data/FUHI               | WZ_DATA.Fe   | atureSource    |             |          |               |            |  |
|        | Feature Cla | 888           |               |                          | <b>6 1 1</b> |                |             |          |               |            |  |
|        | Feature     | Class         | formaz_data_  | ta_gwist_azende_tispetti |              |                |             |          |               |            |  |
|        | Geometr     | y Property    | geometry      |                          |              |                |             |          |               |            |  |
|        | Layer Setti | ngs           |               |                          |              |                |             |          |               |            |  |
|        | Filter      |               |               |                          |              |                |             |          |               |            |  |
|        | Hyperlin    | k             |               |                          |              |                |             |          |               |            |  |
|        | Tooltip     |               |               |                          |              |                |             |          |               |            |  |
|        |             |               |               |                          |              |                |             |          |               |            |  |
| Lay    | er Prope    | rties Visible | in Viewer     |                          |              |                |             |          |               |            |  |
| ×      | Check Al    | I 🗶 Unch      | ieck All 🔑 In | vert   👚                 | ÷            |                |             |          |               |            |  |
|        | Visible     | Name          |               | Display Na               | ime          |                |             |          |               |            |  |
| ۲      |             | id_azienda    | 1             | id_azienda               |              |                |             |          |               |            |  |
|        |             | cod_azien     | da            | cod_aziend               | la           |                |             |          |               |            |  |
|        |             | descr_azie    | nda           | descr_azienda            |              |                |             |          |               |            |  |
|        |             | note          |               | note                     |              |                |             |          |               |            |  |
|        |             |               |               |                          |              |                |             |          |               |            |  |
| Lay    | er Styles   |               | 0.            | la Danas (f)             | . I-D-D-A    |                |             |          |               |            |  |
| 0      |             | 1 12          | 50            | ale Hange (U             | tulan II P   | inte Dilinee ( |             |          | ite (Adversed | Ch.II      |  |
| 0 : In | finity      |               |               | able triese s            | ignes Miri   |                | Arces       | Compos   | ne (Auvanceu  | Stylia     |  |
|        |             |               |               | Points                   |              |                |             | _        |               |            |  |
|        |             |               |               | + × 11                   | 1 + III      | 🖻 ≤ 🔁 Refr     | esh Preview | s La Sho | w In Legend   | <b>~</b> D |  |
|        |             |               |               | Filter                   |              | LegendLabel    | Style       |          | Label         |            |  |
|        |             |               |               |                          |              |                |             |          | (none)        |            |  |

## Creazione della mappa da associare

- Click destro su «Maps»/ New Resource
- Map Definition/Add
- Aggiungere i layer con drag&drop
- Settare l'estensione della mappa, manualmente o in automatico a partire dai layer già inseriti
- Configurare le Common Properties
  - Selectable: lo rende interrogabile, occorre ci sia una gwClass configurata come alla slide 1.c
  - Visible: imposta l'accensione del layer all'avvio

Last

update: 2019/11/06 gwtipstricks:idxtipstricks:tutorialconfigmappecartografiche https://wiki.geowebframework.com/doku.php?id=gwtipstricks:idxtipstricks:tutorialconfigmappecartografiche 09:42

| 📇 * New Resource  | e aziende_filippetti | 📗 cartoPlan                              |                                                                                                  |          |
|-------------------|----------------------|------------------------------------------|--------------------------------------------------------------------------------------------------|----------|
| Map Settings      |                      |                                          |                                                                                                  |          |
| Description       | cartoPlan            |                                          |                                                                                                  |          |
| Coordinate System | PROJCS["WGS84.Pseudo | Mercator",GEOGCS["I                      | LL84",DATUM["WGS84",SPHEROID["WGS84",6378137.000,298.                                            | 25722293 |
| Background Color  |                      |                                          |                                                                                                  |          |
| Initial map view  |                      |                                          |                                                                                                  |          |
| Lower left        | X [200000            | Y 4000000                                | Set view to                                                                                      |          |
| Uberricht         | × 000000             | 400000                                   | combined extent                                                                                  |          |
| Upperinght        | × 2200000            | 6500000                                  | of current layers                                                                                |          |
| aziende_filipp    | 1 1 III              | Layer Definition<br>Name<br>Legend Label | Library://FORMAZ/Layers/aziende_filippetti LayerDefinition aziende_filippetti aziende_filippetti |          |
| sedi_filipp       | eti                  | Common Properties                        |                                                                                                  |          |
|                   |                      | Expand In Leger                          | nd                                                                                               | True     |
|                   |                      | Selectable                               |                                                                                                  | True     |
|                   |                      | Show in Legend                           |                                                                                                  | True     |
|                   |                      | VISICIE                                  |                                                                                                  | inde     |
|                   |                      | Expand In Legend                         |                                                                                                  |          |

# **Configurazione nel database**

- GW supporta connessioni sia in Oracle che PostGreS
- Le tabelle geometriche vengono riconosciute da MG in maniera automatica, a patto di aver:
  - $\circ\,$  Assegnato una primary key
  - $\circ\,$  Creato un indice spaziale

Oracle: CREATE INDEX territory\_idx ON territories (territory\_geom)

INDEXTYPE IS MDSYS.SPATIAL\_INDEX

PostGreS (https://www.postgresql.org/docs/8.1/static/indexes-types.html )

CREATE INDEX mytable\_gix ON mytable

USING gist (geometry);

#### Oracle

 Per poter visualizzare su mg anche le viste, queste vanno inserite manualmente nella tabella MYFDOCLASS 9/11

#### B DEMO\_DBIV30\_ESC × III MYFDOCLASS ×

Colonne Dati |Model |Vincoli | Autorizzazioni | Statistiche | Trigger | Dipendenze | Dettagli | Partizioni | Indici | SQL

| * 📈 | Azioni                 |                     |             |              |              |          |
|-----|------------------------|---------------------|-------------|--------------|--------------|----------|
|     | COLUMN_NAME            | DATA_TYPE           | () NULLABLE | DATA_DEFAULT | () COLUMN_ID | COMMENTS |
| 1   | FDO_UNIQUE_ID          | NUMBER(38,0)        | Yes         | (null)       | 1            | (null)   |
| 2   | FDO_ORA_OWNER          | VARCHAR2 (64 BYTE)  | Yes         | (null)       | 2            | (null)   |
| 3   | FDO_ORA_NAME           | VARCHAR2 (64 BYTE)  | Yes         | (null)       | 3            | (null)   |
| 4   | FDO_ORA_GEOMCOLUMN     | VARCHAR2 (1024 B    | Yes         | (null)       | 4            | (null)   |
| 5   | FD0_SPATIALTABLE_OWNER | VARCHAR2 (64 BYTE)  | Yes         | (null)       | 5            | (null)   |
| 6   | FDO_SPATIALTABLE_NAME  | VARCHAR2 (64 BYTE)  | Yes         | (null)       | 6            | (null)   |
| 7   | FDO_SPATIALTABLE_GEOM  | VARCHAR2 (1024 B    | Yes         | (null)       | 7            | (null)   |
| 8   | FDO_CLASS_NAME         | VARCHAR2 (256 BYTE) | Yes         | (null)       | 8            | (null)   |
| 9   | FDO_SRID               | NUMBER              | Yes         | (null)       | 9            | (null)   |
| 10  | FDO_DIMINFO            | SDO_DIM_ARRAY       | Yes         | (null)       | 10           | (null)   |
| 11  | FDO_CS_NAME            | VARCHAR2 (256 BYTE) | Yes         | (null)       | 11           | (null)   |
| 12  | FDO_WKTEXT             | VARCHAR2(2046 B     | Yes         | (null)       | 12           | (null)   |
| 13  | FDO_LAYER_GTYPE        | VARCHAR2 (64 BYTE)  | Yes         | (null)       | 13           | (null)   |
| 14  | FDO_SEQUENCE_NAME      | VARCHAR2 (64 BYTE)  | Yes         | (null)       | 14           | (null)   |
| 15  | FD0_IDENTITY           | VARCHAR2 (1024 B    | Yes         | (null)       | 15           | (null)   |
| 16  | FDO_SDO_ROOT_MBR       | SDO_GEOMETRY        | Yes         | (null)       | 16           | (null)   |
| 17  | FDO_POINT_X_COLUMN     | VARCHAR2 (128 BYTE) | Yes         | (null)       | 17           | (null)   |
| 18  | FD0_POINT_Y_COLUMN     | VARCHAR2 (128 BYTE) | Yes         | (null)       | 18           | (null)   |
| 19  | FDO_POINT_Z_COLUMN     | VARCHAR2 (128 BYTE) | Yes         | (null)       | 19           | (null)   |
| 20  | FD0_SPATIAL_CONTEXT    | VARCHAR2 (128 BYTE) | Yes         | (null)       | 20           | (null)   |

| A DEM                                                                                                | O_DETVEO_ESC MMPDOCLASS |                             |                 |                    |                             |             |                   |                    |            |            |            | 5          |
|----------------------------------------------------------------------------------------------------|-------------------------|-----------------------------|-----------------|--------------------|-----------------------------|-------------|-------------------|--------------------|------------|------------|------------|------------|
| Celone [Dat] Model Vincel Lutorizzazeni Statistiche Trigger Ibpenderze Dettagli Partzevi Istido ISQ. |                         |                             |                 |                    |                             |             |                   |                    |            |            |            |            |
| 🖈 🍓 🖓 💥 🗒 👢 Ordea (Piter                                                                             |                         |                             |                 |                    |                             |             |                   |                    |            |            |            | * Azioni 1 |
|                                                                                                    | PDO_UNE   PDO_ORA_OWNER | PDO_ORA_NAME                | () FDO_ORA_GEOM | () FOO_SPATIALTABL | () FOO_SPATIALTABLE_NAME    | () FOO_SPA. | () PDO_CLASS_NAME | () PDO_LAYER_STYPE | () PDO_JDE | () POO_POI | () PDO_POL | () PDO_POL |
| 1                                                                                                    | 3 DEMO_DBIV30_ESC       | VIER URB PIANI ATTUATIVI    | GEOMETRY        | DENO_DBIV30_ESC    | VIEW_URB_PIANI_ATTUATIVI    | GEONETRY    | VIEN_URB_PIANI    | MULTIPOLYGON       | PK_SEQU    | (Null)     | (mall)     | (null)     |
| 2                                                                                                    | 2 DENO_DBIV30_ESC       | VIEW_PUNTI_FIDUCIALI        | GEOMETRY        | DENO_DBIV30_ESC    | VIEW_PUNTI_FIDOCIALI        | GEORETRY    | VIEW_PUNTI_FIDU   | POINT              | PK_SEQU    | (mull)     | (mull)     | (null)     |
| 3                                                                                                    | 1 DEMO_DBIV30_ESC       | VIEW_PF_MOTUE_DISTANCE      | GEOMETRY        | DENO_DBIV30_ESC    | VIEW_PF_MOTUE_DISTANCE      | GEONETRY    | VIEW_PF_MUTUE_D   | LINE               | PK_SEQU    | (null)     | (mall)     | (null)     |
| - 4                                                                                                  | 19 DEMO_DBIV30_ESC      | VIEW_F685_UBB_ZONE_OHOGESEE | GEOMETRY        | DENO_DBIV30_ESC    | VIEW_F005_URB_ZONE_OHOGENEE | CECRETER    | VIEW_F005_URB_2   | POLYGON            | DV_SEQU    | (mull)     | (mull)     | (null)     |

#### Postgres

- Su PostGreS è più complicato, in quanto MG necessita di un file .xml di configurazione in cui siano mappate le viste da cui vogliamo creare i layer.
- Per creare questo file occorre utilizzare FDO Toolbox, collegarsi al DB e passare in Edit Data Store.
- Per ogni vista va assegnata la Identity Properties (la primary key) e al termine ESPORTARE il file xml ottenuto.

NON SALVARE NIENTE ALTRO, altrimenti il DB viene modificato

Last update: 2019/11/06 gwtipstricks:idxtipstricks:tutorialconfigmappecartografiche https://wiki.geowebframework.com/doku.php?id=gwtipstricks:idxtipstricks:tutorialconfigmappecartografiche

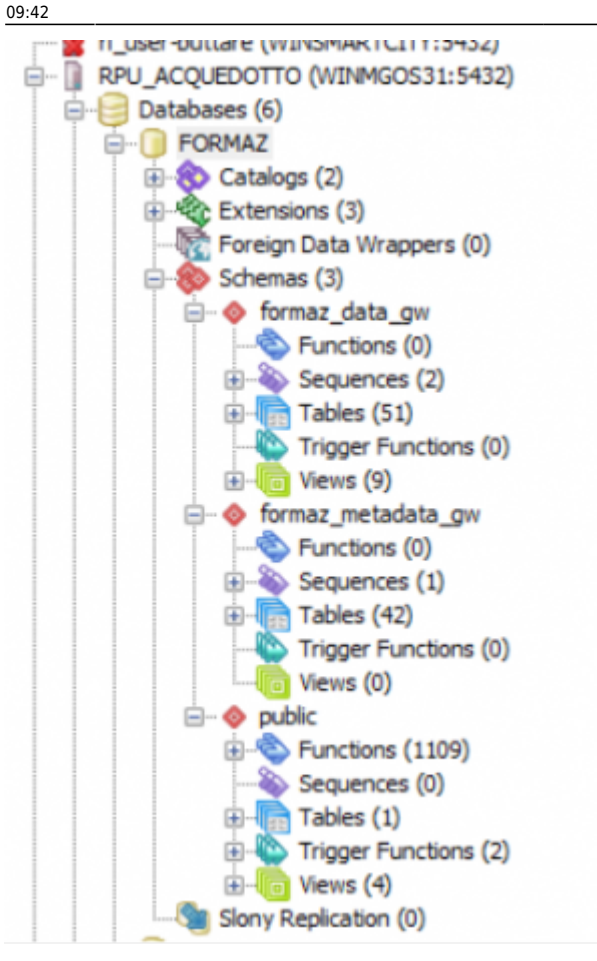

#### PostGreS/Progetto .xml

- Sulla fonte dati, in fase di creazione si può inserire il file .xml appena ottenuto.
- In questo modo vengono mappate anche le viste create sul db
- NB. A causa di un bug di Mapguide Maestro NON è possibile modificare il Configuration Document dopo aver creato la risorsa; quindi OGNI VOLTA che si aggiunge una vista occorre ricreare il file xml e la fonte dati.
- PS. Si possono facilmente ripuntare i layer in precedenza creati alla nuova fonte dati

# Riepilogo

- Si creano le tabelle nel db (o le viste, con gli opportuni accorgimenti)e i relativi indici spaziali e primary key;
- Si creano i layer su mg e si crea una mappa che verrà richiamata in gw;
- Si copia l'url della mappa in gw in «gestione mappe>mappe Mapguide;
- Si associa la mappa creata al progetto;
- Si associano i layer alle classi per permetterne la selezionabilità in mappa

# From: https://wiki.geowebframework.com/ - GeowebFramework

Permanent link: https://wiki.geowebframework.com/doku.php?id=gwtipstricks:idxtipstricks:tutorialconfigmappecartografiche

Last update: 2019/11/06 09:42

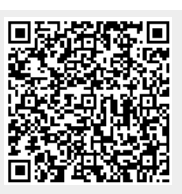